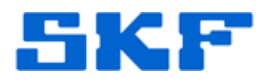

## Knowledge Base Article

Product Group: Software Product: CMSW7400 - SKF @ptitude Analyst Version: N/A

## Abstract

When attempting to log in to SKF @ptitude Analyst, the error message in Figure 1 appears. This article describes how to fix the problem.

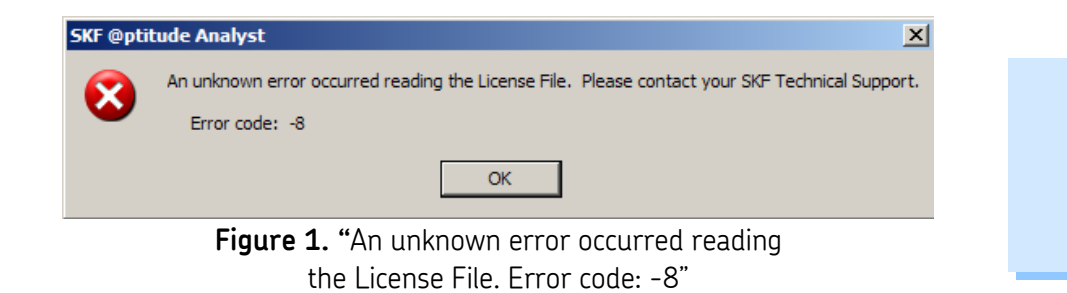

## Overview

This message is an indication that the License Key Manager cannot find the specified license key file. To resolve the issue, the following procedure can be used.

- Explore the <u>C:\Program Files\SKF-RS</u> folder (or <u>C:\Program Files</u> (x86)\SKF-RS for Windows 7 64-bit operating system). To explore, right click on the Start button and choose Explore, then navigate to the folder.
- 2. Highlight the **LicenseMngr.exe.config** file and press the Delete key to remove it.

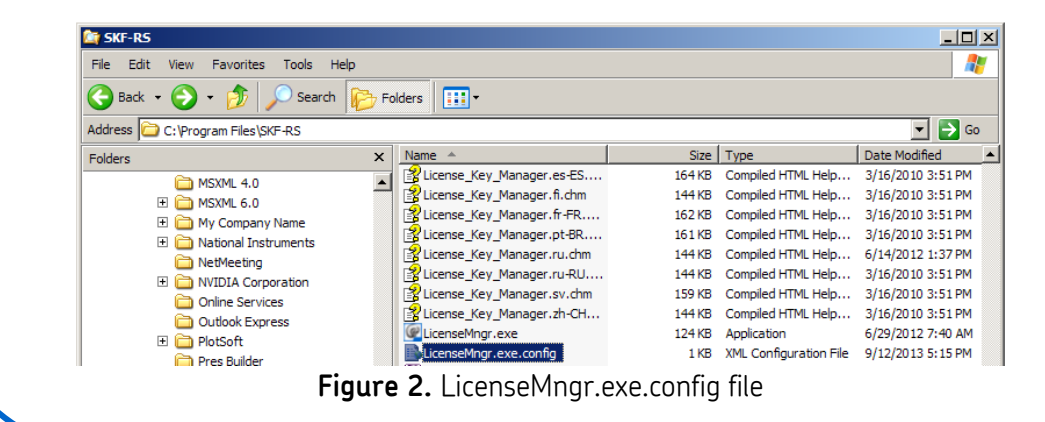

SKF Reliability Systems 5271 Viewridge Court \* San Diego, California, 92123 USA Telephone 1-800-523-7514 Web: www.skf.com

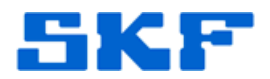

- 3. Start the License Key Manager by selecting **Start > All Programs > SKF** @ptitude Monitoring Suite > Admin Tools > License Key Manager.
- The default location and file name for the license key file is: <u>C:\Program Files\SKF-RS\LicFile.alf</u> (for 32-bit operating systems) <u>C:\Program Files (x86)\SKF-RS\LicFile.alf</u> (for 64-bit operating systems)
- 5. Go to **File > Save As...** [Figure 3] to navigate to the default location and create a new license file. [Figure 4]

| @ @ptitude An | nalyst License Key Manager      | ×   |
|---------------|---------------------------------|-----|
| File Help     |                                 |     |
| Use File      |                                 | ı İ |
| Import        |                                 |     |
| Save As       |                                 |     |
|               | <b>Figure 3.</b> File > Save As |     |

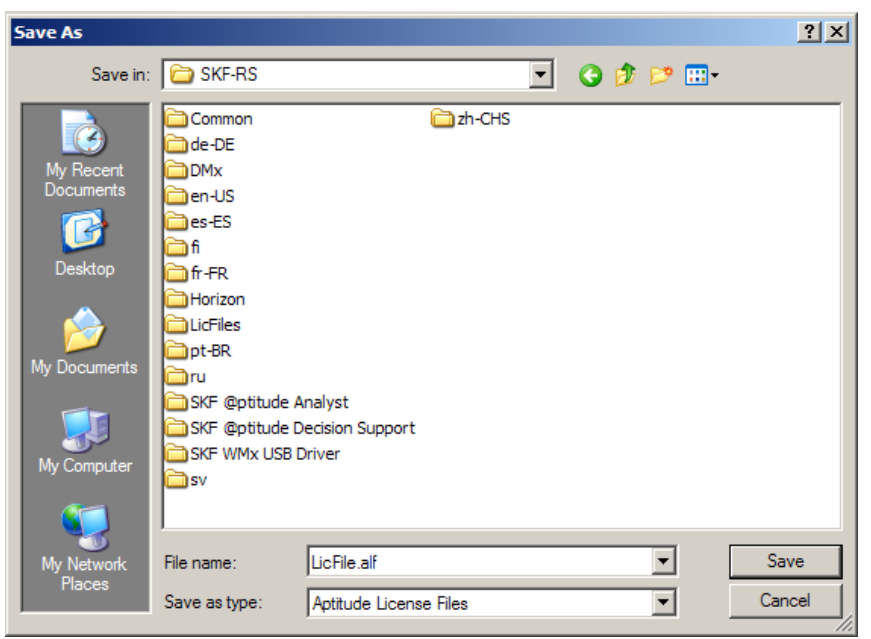

Figure 4. Saving new license file

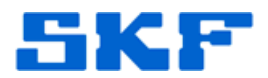

6. Add your license keys to the License Key Manager. [Figure 5]

|                  | st License Key Manager                                                                                       |                        |                      |         |  |
|------------------|----------------------------------------------------------------------------------------------------|------------------------|----------------------|---------|--|
| ile Help         |                                                                                                    |                        |                      |         |  |
| cense File Path: |                                                                                                    |                        |                      |         |  |
| New License Key  |                                                                                                    |                        |                      |         |  |
| License Key: 0B  | PG-FLRH-TYUX-0UQ3-ZS0B                                                                                       |                        | Ad                   | d       |  |
| ey Summary:      |                                                                                                    |                        |                      |         |  |
| Product          | Key Va                                                                                                    | lid Version            | Licenses E           | piratio |  |
| CMSW7400         | OBPG-FLRH-TYUX-OUQ3-ZSOB                                                                                     | 6.00                   | 1 3.                 | /31/20  |  |
|                  | rigure 5. Adding new                                                                                         | license keys           |                      |         |  |
|                  |                                                                                                    |                        |                      |         |  |
| 7 Next a         | to <b>File &gt; Use File</b> (Figure (                                                                       | 6] and select <b>0</b> | <b>K</b> at the warn | na      |  |
| /Figure          | 7]                                                                                                    |                        |                      |         |  |
| [,,]             | . 1                                                                                                    |                        |                      |         |  |
|                  |                                                                                                    |                        |                      |         |  |
| ptitude Analy    | t License Key Manager                                                                                        |                        |                      |         |  |
| e Help           |                                                                                                    |                        |                      |         |  |
| Use File         |                                                                                                    |                        |                      |         |  |
|                  | Figure 6. File > U                                                                                           | se File                |                      |         |  |
|                  |                                                                                                    |                        |                      |         |  |
|                  |                                                                                                    |                        |                      |         |  |
|                  | @ptitude Analyst License Key I                                                                               | 1anager                | ×                    |         |  |
|                  | This will cause all @otitude Monito                                                                          | ring Suite applicatio  | ns                   |         |  |
|                  | This will cause all @putude Mohito                                                                           |                        |                      |         |  |
|                  | to use this new license key file. Pr                                                                         | oceed?                 |                      |         |  |
|                  | to use this new license key file. Pr                                                                         | oceed?                 |                      |         |  |
|                  | to use this new license key file. Pr                                                                         | oceed?<br>ancel        |                      |         |  |
|                  | to use this new license key file. Pr                                                                         | ancel                  |                      |         |  |
|                  | to use this new license key file. Pr                                                                         | message                |                      |         |  |
|                  | This will cause all opticate Pionical to use this new license key file. Pr   Οκ   Οκ   C   Figure 7. Warning | ancel message          |                      |         |  |
|                  | This will cause all epitode Horida<br>to use this new license key file. Pr<br>OK C<br>Figure 7. Warning      | message                |                      |         |  |
|                  | ito use this new license key file. Pr<br>Οκ C<br>Figure 7. Warning                                           | message                |                      |         |  |
|                  | OK C   Figure 7. Warning                                                                                     | message                |                      |         |  |
|                  | ito use this new license key file. Pr<br>Οκ C<br>Figure 7. Warning                                           | message                |                      |         |  |
|                  | This will cause all epidude Pionid<br>to use this new license key file. Pr<br>OK C<br>Figure 7. Warning      | message                |                      |         |  |
|                  | io use this new license key file. Pr<br>Οκ C<br>Figure 7. Warning                                            | message                |                      |         |  |
|                  | ito use this new license key file. Pr<br>Οκ C<br>Figure 7. Warning                                           | message                |                      |         |  |
|                  | io use this new license key file. Pr<br>Οκ C<br>Figure 7. Warning                                            | message                |                      |         |  |
|                  | Figure 7. Warning                                                                                            | message                |                      |         |  |
|                  | Figure 7. Warning                                                                                            | message                |                      |         |  |

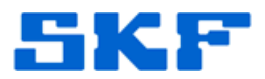

8. Select the license file just created and click on **Open**. [Figure 8] This step recreates the required LicenseMngr.exe.config file.

| Open                                              |                                                                                                    |                                     |                         |     |          | <u>? ×</u>     |
|---------------------------------------------------|----------------------------------------------------------------------------------------------------|-------------------------------------|-------------------------|-----|----------|----------------|
| Look in:                                          | C SKF-RS                                                                                                    |                                     | •                       | G 🦻 | • 🖭 🥙    |                |
| My Recent<br>Documents<br>Desktop<br>My Documents | Common<br>de-DE<br>DMx<br>en-US<br>en-US<br>fr-FR<br>Horizon<br>LicFiles<br>pt-BR<br>Tu<br>SKF @ptitude A<br>SKF @ptitude D<br>SKF WMx USB D | nalyst<br>ecision Support<br>Driver | in-CHS<br>☐ LicFile.alf |     |          |                |
| My Network<br>Places                              | File name:                                                                                                    | LicFile.alf<br>Aptitude Licens      | e Files                 |     | • [<br>• | Open<br>Cancel |

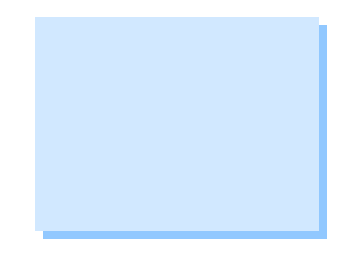

Figure 8. Open newly created LicFile.alf

Once this process has been completed and a valid license key has been added to the License Key Manager, SKF @ptitude Analyst will start up normally.

----

For further assistance, please contact the Technical Support Group by phone at 1-800-523-7514 option 8, or by email at <u>TSG-Americas@skf.com</u>.